Aspectos a tener en cuenta para realizar una reserva en Hércules

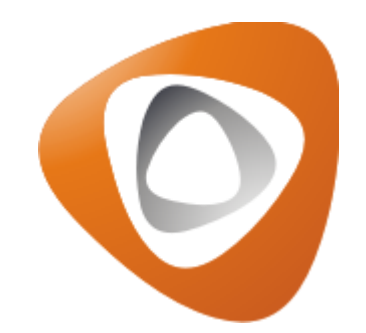

## Introducción

- Es importante destacar que, para realizar reservas en el sistema Hércules, deben estar creadas:
- Sedes
- Escenarios
- Zonas

### Creación de sedes

- Como primer punto, es necesario crear las sedes, que son los lugares donde se ubicarán los escenarios para ofrecer programas de formación (en el caso de las cajas de compensación) y donde se llevarán a cabo los encuentros deportivos durante los torneos.
- Para ello, nos vamos a remitir por el módulo de Sistema > Locaciones > Sedes. Importante recordar que esta acción solo la puede realizar una persona que cuente con el rol de Administrador del sistema.

#### Una vez nos encontremos allí hacemos clic sobre el botón azul

|              | Escuelas Deporte     | e virtual 2025 |               |             | 重         | Hola,     | Nicolas Viatela 🗸 |
|--------------|----------------------|----------------|---------------|-------------|-----------|-----------|-------------------|
| SEDE         |                      |                |               |             |           |           | ••••              |
| Filtrar      |                      |                |               |             |           |           |                   |
| N            | ombre \$             | Pais 🗢         | Is subsede \$ | Opciones \$ | Codigo \$ | Activo \$ | Metasede ≑        |
|              | Chicago              | Estados Unidos | ×             |             | CHG       | ~         | ×                 |
| A            | Asunción             | PAR            | ×             |             | ASU       | ~         | ×                 |
| Academia Col | ombiana de la Lengua | COL            | ×             |             | ACL       | ~         | ×                 |

Importante que estén diligenciados el nombre de la sede, el país al cual pertenece, el código y que este marcado el check de activo, los campos de cupos y % máximo de ocupación son más opcionales para especificar los cupos para esa sede, al igual que la foto y el campo de opciones que es más para hacer alguna descripción o aclaración.

| ← SEDE                      |          | 🧰 🖪        |
|-----------------------------|----------|------------|
| Nombre                      |          | Pais       |
| Bogotá                      |          | Colombia   |
| Codigo                      |          | Cupos      |
| CLM                         |          |            |
| Porcentaje Máximo Ocupación |          | Opciones   |
|                             | %        |            |
| Imagen                      |          | li li      |
| Sin Imagen                  |          |            |
| Activo 🗹                    | Metasede | Es subsede |

Una vez diligenciados los datos, hacemos clic en el botón verde para guardar.

| ← SEDE                      |          |              |    |
|-----------------------------|----------|--------------|----|
| Nombre                      |          | Pais         | 1  |
| Bogotá                      |          | Colombia     |    |
| Codigo                      |          | Cupos        |    |
| CLM                         |          |              |    |
| Porcentaje Máximo Ocupación |          | Opciones     |    |
|                             | %        |              |    |
| Imagen                      |          |              | li |
| Sin Imagen                  |          |              |    |
| Activo 🗹                    | Metasede | Es subsede 🗆 |    |
|                             |          |              |    |

Donde debe reflejarse el siguiente mensaje:

| Sede guardado con éxito | × |
|-------------------------|---|
|                         |   |
|                         |   |
|                         |   |

En caso que se quiera borrar alguna sede, ingresa a ella y hace clic en el botón rojo.

| Escuelas Deporte virtual 2  | 2025     | 🚍 😪 Hola, Nicolas Viatela 🗸   🖉 |
|-----------------------------|----------|---------------------------------|
| ← SEDE                      |          |                                 |
| Nombre                      |          | Pais                            |
| Bogotá                      |          | Colombia                        |
| Codigo                      |          | Cupos                           |
| CLM                         |          |                                 |
| Porcentaje Máximo Ocupación |          | Opciones                        |
|                             | %        |                                 |
| Imagen                      |          |                                 |
| Sin Imagen                  |          |                                 |
| Activo 🗹                    | Metasede | Es subsede                      |
|                             |          |                                 |

### Creación de escenarios

- Los escenarios corresponden al espacio físico donde se desarrollan una o más disciplinas deportivas.
- Para este proceso en caso que se cuente con el rol de Administrador del sistema, puede remitirse por el módulo de Sistema > Locaciones > Escenarios, en caso que no cuente con el rol anterior y si el de Administrador del evento, puede remitirse por el módulo de Programación > Escenarios > Listado de Escenarios.

> Posteriormente clic sobre el botón de Nuevo Escenario.

|                           | Escuelas Deporte virtual 2025                |                          |
|---------------------------|----------------------------------------------|--------------------------|
| scenarios                 |                                              |                          |
| Nuevo Escenario 📝 Mo      | dificar Escenario 🕞 Eliminar Escenario 💿 Ver | Reservas 🕞 Nueva Reserva |
| Nombre                    | Dirección                                    | Teléfono                 |
| ∃ Sede: ARGENTINA (1 E    | scenario)                                    |                          |
|                           | rios)                                        |                          |
|                           | TE (3 Escenarios)                            |                          |
| 🗄 Sede: ASede Escuela -   | Bogotá (1 Escenario)                         |                          |
| 🗄 Sede: Academia Colom    | biana de la Lengua (1 Escenario)             |                          |
| 🗄 Sede: Asunción (1 Esce  | nario)                                       |                          |
| 🗄 Sede: Atlanta - GA (1 E | scenario)                                    |                          |
| 🗄 Sede: Autopista Norte   | Bogotá (3 Escenarios)                        |                          |

En el formulario se debe ingresar el nombre del escenario, asociar la sede creada (Bogotá), y especificar un número y una dirección. Además, es importante marcar la casilla de "activo" para que el escenario sea visible y se puedan realizar reservas. Los campos de "foto", "cupo" y "% de cupos" son opcionales, en caso de querer detallar la capacidad del escenario. También se puede incluir la dirección exacta en el campo correspondiente, lo cual generará un mapa con la ubicación precisa. Finalmente, se pueden añadir detalles adicionales sobre el lugar. Por último clic en *Guardar*.

| Estadio El Car<br>Sede:<br>Bogotá<br>Cupos: | npín                                               | •                     |                                                                    |   |
|---------------------------------------------|----------------------------------------------------|-----------------------|--------------------------------------------------------------------|---|
| Sede:<br>Bogotá<br>Cupos:                   |                                                    |                       | 4323456                                                            |   |
| Bogotá<br>Cupos:                            |                                                    |                       | Dirección                                                          |   |
| Cupos:                                      |                                                    |                       | Carrera 30 y Calle 57, Bogotá                                      | 0 |
| cupos.                                      |                                                    | -                     | Porcentaje Máxima Ocupación:                                       |   |
|                                             |                                                    |                       | Porcentaje Plaxima ocapación.                                      |   |
| Eoto:                                       |                                                    |                       | Activo:                                                            |   |
| Seleccionar a                               | archivo Screenshot 10.png                          |                       |                                                                    | 0 |
| Onciones:                                   |                                                    |                       | Correo:                                                            |   |
| opciones.                                   |                                                    |                       |                                                                    |   |
| Bueens ubienei                              | én en el manau                                     |                       |                                                                    |   |
| Buscar ubicaci                              | on en el mapa:                                     |                       |                                                                    | 0 |
|                                             |                                                    |                       |                                                                    | ~ |
| Es                                          | sta página no ha cargado Goo<br>técnicos del probl | gle Maps<br>ema en la | s correctamente. Descubre los detalles<br>a consola de JavaScript. |   |
|                                             |                                                    |                       |                                                                    |   |
| Detalles                                    |                                                    |                       |                                                                    |   |
| Decanes.                                    |                                                    |                       |                                                                    |   |
| Tahoma                                      |                                                    |                       | - ** -   = = =   (A)   = :=   [0                                   | 4 |

Para eliminar un escenario, lo selecciona y clic en el botón *Eliminar Escenario*.

| scenarios                        |                                         |                        |
|----------------------------------|-----------------------------------------|------------------------|
| Nuevo Escenario 📝 Modificar Es   | scenario 🕞 Eliminar Escenario 💿 Ver Res | servas 🕞 Nueva Reserva |
| Nombre                           | Dirección                               | Teléfono               |
| 🗄 Sede: Autopista Norte - Bogotá | (3 Escenarios)                          |                        |
| ∃ Sede: Bogotá (10 Escenarios)   |                                         |                        |
| Cancha de Voleibol Salitre       | ND                                      | ND                     |
| CAR                              | CALLE 63 · 47 - 06                      | 3108812043             |
| CESA Virtual                     | ND                                      | ND                     |
| COLICIO SAN ANTONIO              | Carrera 15 numero 20 16                 | 7403036                |
| Dojo                             | ND                                      | ND                     |
| Estadio el Campin                | cra 30 calle 54                         | 7364739                |
| FRAGUA                           | CLLE 24C # 13-15                        | 6234567                |
| INP                              | Cr. 19B No. 83-02 Of. 302               | (+57) 60 1 691-1700    |
| Instalaciones ICBF               | Avenida Carrera 68 # 64C-75             |                        |
| Plaza de los artesanos           | ND                                      | ND                     |
|                                  |                                         |                        |

# Creación de zonas

- Las zonas hace referencia a las franjas que tiene un escenario, por ejemplo en el caso de un estadio, este puede tener camerinos, parqueaderos, salas de prensa, zonas de entretenimiento, entre otras.
- Esta acción la pueda realizar con el rol de administrador del sistema o del evento.
- La ruta para realizar el proceso es por Sistema > Locaciones > Escenarios o Programación > Escenarios > Listado de Escenarios, luego selecciona el escenario al cual le va a crear zonas y hacia la derecha las digita y guarda.

| Nuevo Escenario 📓 Modificar E     | scenario 🕞 Eliminar Escenario 💿 Ver Res | servas 🕞 Nueva Reserva | Zonas                                                         |
|-----------------------------------|-----------------------------------------|------------------------|---------------------------------------------------------------|
| Nombre                            | Dirección                               | Teléfono               | 🕞 Agregar 🛛 🔓 Borrar   📑 Salvar   📝 Propied                   |
| ± Sede: ASede Escuela - Bogotá    | (1 Escenario)                           |                        | Nombre Opciones                                               |
| 🗄 Sede: Academia Colombiana de    | e la Lengua (1 Escenario)               |                        | Salas de prensa                                               |
|                                   |                                         |                        | Parqueaderos                                                  |
| 🗄 Sede: Atlanta - GA (1 Escenario | p)                                      |                        | cancha futbol                                                 |
| 🗄 Sede: Autopista Norte - Bogota  | á (3 Escenarios)                        |                        |                                                               |
| Sede: Bogotá (10 Escenarios)      |                                         |                        |                                                               |
| Cancha de Voleibol Salitre        | ND                                      | ND                     |                                                               |
| CAR                               | CALLE 63 · 47 - 06                      | 3108812043             | 🛛 🖣 🚽 Página 👥 1 de 1 📄 🕅                                     |
| CESA Virtual                      | ND                                      | ND                     | Tufamus stán                                                  |
| COLICIO SAN ANTONIO               | Carrera 15 numero 20 16                 | 7403036                | , Información                                                 |
| Dojo                              | ND                                      | ND                     | Nombre: Estadio el Campin                                     |
| Estadio el Campin                 | cra 30 calle 54                         | 7364739                | Sede: Bogotá<br>Dirección: cra 30 callo 54                    |
| FRAGUA                            | CLLE 24C # 13-15                        | 6234567                | Telefono: 7364739                                             |
| INP                               | Cr. 19B No. 83-02 Of. 302               | (+57) 60 1 691-1700    | Correo: null<br>Detalles: Entrada costado occidental nuerta 2 |
| Instalaciones ICBF                | Avenida Carrera 68 # 64C-75             |                        | Opciones:                                                     |

Mostrando 1 Zona

Sin Foto

Además, a cada zona también se le puede asignar un % de ocupación, cupos y en las opciones se pueden hacer especificaciones (así tal cual como con las sedes y escenarios), también se le puede asociar a una zona padre a cada una, la cual sea la principal de todas.

| Zonas      |            |                |           |       |
|------------|------------|----------------|-----------|-------|
| Agregar    | Borrar   📑 | Salvar   📝 Pro | opiedades |       |
| Nombre     | Cupos      | % Máx Oc…      | Opciones  | Padre |
| cancha fut |            |                |           |       |
| Parquead   |            |                |           |       |
| Salas de   |            |                |           |       |

# Creación de reservas

Ya creadas las sedes, escenarios y zonas, quedan habilitados para realizar reservas, dicho esto, para administradores del sistema se remiten por el módulo de Sistema > Locaciones > Reservas y para administradores de evento se remiten por Programación > Escenarios > Listado de Escenarios y clic en el botón de Nueva Reserva.

| scenarios                                                      |                                             |                             |
|----------------------------------------------------------------|---------------------------------------------|-----------------------------|
| Nuevo Escenario 📝 M                                            | odificar Escenario 🕞 Eliminar Escenario 💿 V | er Reservas 🕞 Nueva Reserva |
| Nombre                                                         | Dirección                                   | Teléfono                    |
| Sede: ASCUN (5 Escent Sede: ASCUN (5 Escent Sede: ASCUN-OCCIDE | arios)                                      |                             |
| Sede: ASede Escuela -                                          | Bogotá (1 Escenario)                        |                             |
| Sede: Academia Colom                                           | biana de la Lengua (1 Escenario)            |                             |
|                                                                |                                             |                             |

Al final se habilita el escenario respectivo para realizar la reserva en sus respectivas zonas, donde debe seleccionarse la zona en particular en la cual estará reservado el espacio.

| C                                           |                                               | Manahara         | 2010                      |          |   |     |   |     |     | Zonas                                                                                                    |      |
|---------------------------------------------|-----------------------------------------------|------------------|---------------------------|----------|---|-----|---|-----|-----|----------------------------------------------------------------------------------------------------|------|
| Grupo:                                      |                                               | Nombre:          | RSVP                      |          |   |     |   |     |     | Academia Colombiana de la Ler                                                                                                    | igua |
|                                             |                                               | Escuela:         |                           |          |   |     |   |     |     | ARGENTINA                                                                                                    |      |
| Tipo:                                       | Escuelas                                      |                  | ¥                         |          |   |     |   |     |     | ASCUN                                                                                                    |      |
|                                             |                                               | mbro dol C       |                           |          |   |     |   |     |     | ASCUN-OCCIDENTE                                                                                                    |      |
|                                             |                                               | mbre del G       | upo                       |          |   |     |   |     |     | ASede Escuela - Bogotá                                                                                                    |      |
|                                             | Omitir Días                                   | Festivos         |                           |          |   |     |   |     |     | Asunción                                                                                                    |      |
| Resp                                        | onsable de la Re                              | eserva           |                           |          |   |     |   |     |     | Atlanta - GA                                                                                                    |      |
| Nombre:                                     |                                               |                  |                           |          |   |     |   |     |     | Autopista Norte - Bogotá                                                                                                    |      |
| Correo:                                     |                                               |                  |                           |          |   |     |   |     |     | Bogotá                                                                                                    |      |
|                                             |                                               |                  |                           |          |   |     |   |     |     |                                                                                                    |      |
| Tolófono                                    |                                               |                  |                           |          |   |     |   |     |     | DOAR                                                                                                    |      |
| Teléfono                                    | :                                             |                  |                           |          |   |     |   |     |     | Cancha de Voleibol Salitre                                                                                                    |      |
| Teléfono                                    | :<br>Confirmar                                | ?                |                           |          |   |     |   |     |     | <ul> <li>Cancha de Voleibol Salitre</li> <li>Dojo</li> </ul>                                                                                                    |      |
| Teléfono<br>Fecha de                        | :<br>Confirmar                                | ?                |                           |          |   |     |   |     |     | <ul> <li>CAR</li> <li>Cancha de Voleibol Salitre</li> <li>Dojo</li> <li>Estadio el Campin</li> </ul>                                                                                                    |      |
| Teléfono<br>Fecha de<br>Expiració           | :<br>¿Confirmar<br>e<br>in:                   | ?                | 3                         |          |   |     |   |     |     | <ul> <li>CAR</li> <li>Cancha de Voleibol Salitre</li> <li>Dojo</li> <li>Estadio el Campin</li> <li>Parqueaderos</li> </ul>                                                                                                    |      |
| Teléfono<br>Fecha de<br>Expiració           | :<br>✓ ¿Confirmar<br>e<br>in:                 | ?                | 3                         |          |   |     |   |     |     | Carcha de Voleibol Salitre     Dojo     Stadio el Campin     Setadio el Campin     Setadio el Campin |      |
| Teléfono<br>Fecha de<br>Expiració           | :<br>✓ ¿Confirmar<br>e<br>in:                 | ?                | 3                         |          |   |     |   |     |     |                                                                                                    |      |
| Teléfono<br>Fecha de<br>Expiració           | :<br>¿Confirmar<br>s<br>in:<br>ar Recurrencia | ?<br>Eliminar Re | Beurrencia                |          |   |     |   |     |     | <ul> <li>Cancha de Voleibol Salitre</li> <li>Dojo</li> <li>Estadio el Campin</li> <li>Parqueaderos</li> <li>Salas de prensa</li> <li>Cancha futbol</li> <li>FRAGUA</li> </ul>                                                                                                    |      |
| Teléfono<br>Fecha de<br>Expiració<br>Agrega | cio Fe                                        | ?<br>Eliminar Re | acurrencia<br>Hora Inicio | Hora Fin | L | M M | J | V S | 6 D | <ul> <li>Cancha de Voleibol Salitre</li> <li>Dojo</li> <li>Estadio el Campin</li> <li>Parqueaderos</li> <li>Salas de prensa</li> <li>cancha futbol</li> <li>FRAGUA</li> <li>INP</li> </ul>                                                                                                    |      |

Ya guardado, debe reflejarse el siguiente mensaje:

| Éxito             |                          | ×       |
|-------------------|--------------------------|---------|
| Se ha guardado el | grupo de reservas con Id | l: 2895 |
|                   | Aceptar                  |         |